# Landlord Portal user guide

Information in the Landlord Portal

### Landlord Portal Sign In screen

| Middlesbrough | Citizen Access Landlords | Contact us |
|---------------|--------------------------|------------|
|               | Sign in                  |            |
|               | Username                 |            |
|               | Forgotten your username? |            |
|               | Forgotten your password? |            |
|               | Sign in                  |            |

When you open the Landlord Portal, you'll be taken to the 'Sign In' screen where you will be able to log in to the Landlord Portal using your username and password (these will have been emailed to your registered email address previously). If you are unsure of your username or password you will be able to use the 'Forgotten your username?' or 'Forgotten your password?' links. Here you will be able to enter your registered email address and the relevant details to allow you to gain access to your account will be emailed to your registered email address.

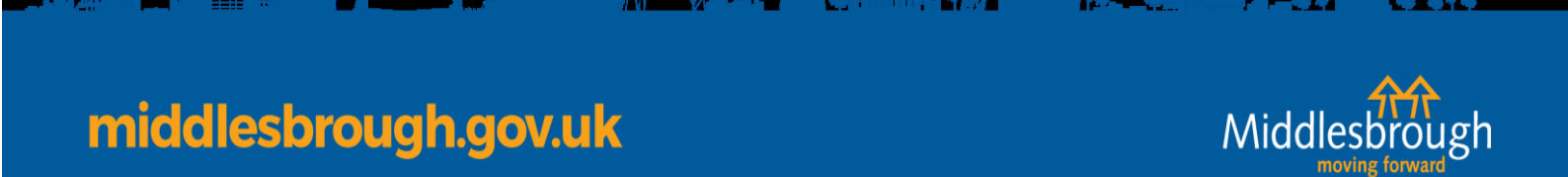

#### Home screen

| Middlesbrough | Citizen Access Landlords                                                                                                    | <u>Contact us</u> |
|---------------|----------------------------------------------------------------------------------------------------|-------------------|
|               | Norman Honeyman Log out<br>Maintain users<br>My profile                                                                                                    |                   |
|               | - Your landlord portal                                                                                                    |                   |
|               | This is a summary of your payments for housing benefit and discretionary housing payments. View<br>payments to see payments made to you, view claims for details of the claims where you are<br>receiving the payments. The next payment dates and amounts are estimates only and may change.<br>You may have a landlord account or many accounts to which the payments are associated.<br>Claim types are HB, DHP and UCDHP<br>'HB' stands for housing benefit<br>'DHP' stands for discretionary housing payment<br>'UCDHP' stands for Universal credit based discretionary housing payment |                   |
|               | View payments View claims                                                                                                    |                   |

Once signed in, your home page will be displayed. From here you will be able to view a breakdown of payments received in respect of your tenants, view your tenants claim information and also amend your registered account details.

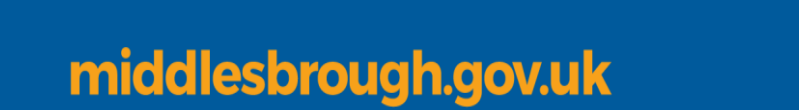

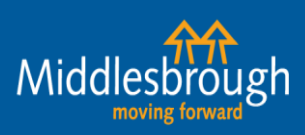

and a second

## Your payments

Cannot view information that is older than 2 year(s)

View payments of housing benefit and discretionary housing payments (HB and DHP) made to you on behalf of your tenants. Payments of stand-alone discretionary housing payments (UCDHP) are also shown where relevant.

| Account       |                |            | Metho<br>Plea | ase select      | ~         |              |        |
|---------------|----------------|------------|---------------|-----------------|-----------|--------------|--------|
| Payments fro  | om<br>2019     | <br>       | Paymond 14    | ents to 11 2019 | <b></b>   |              |        |
| Search        | Clear search   |            |               |                 |           |              |        |
| Show latest p | ayments        |            |               |                 |           |              |        |
| Account       | <u>Date</u> ↓≓ | Туре       | Amount        | Method          | Sort code | Bank account | Status |
|               | 13/11/2019     | HB and DHP | £584.76       | Direct to bank  | 40-33-01  | ****4519     | Paid   |
|               | 16/10/2019     | HB and DHP | £584.76       | Direct to bank  | 40-33-01  | ****4519     | Paid   |
|               | 18/09/2019     | HB and DHP | £592.95       | Direct to bank  | 40-33-01  | ****4519     | Paid   |
|               |                |            |               |                 |           | 1010         |        |

If you've chosen to View Payments, you'll see this screen. Payments will be displayed as shown above. Alternatively you can search for payments for all of your tenants for a particular period by adding dates into the 'Payments From' and 'Payments To' boxes.

You can see a breakdown of the payment details by clicking on the amount figure (which is underlined in the image).

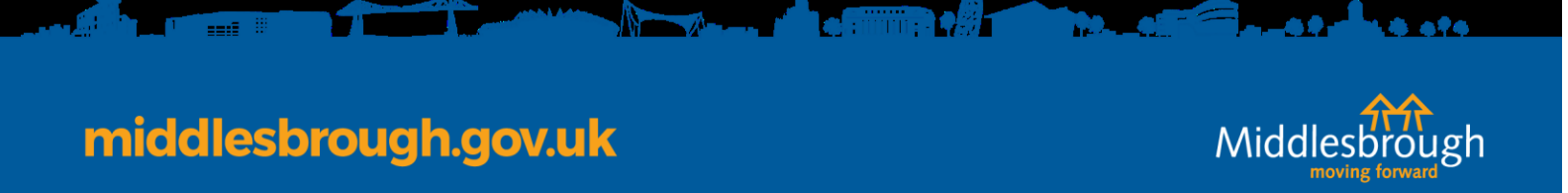

### Payment Details

| Middlesbrough | <sup>3h</sup> Citizen Access Landlords |                            |          |         |       |            |         |            |            | Contact us |                   |  |
|---------------|----------------------------------------|----------------------------|----------|---------|-------|------------|---------|------------|------------|------------|-------------------|--|
|               | Previou                                | IS                         |          |         |       |            |         |            |            |            | Log out           |  |
|               | Payment details for account            |                            |          |         |       |            |         |            |            |            |                   |  |
|               | Paymer                                 | nt date 13/1 <sup>.</sup>  | 1/2019   |         |       |            |         |            |            |            |                   |  |
|               | Claim                                  | Name                       | Rent ref | НВ      | DHP   | Adjustment | Amount  | From       | То         | Address    | Postcode          |  |
|               |                                        |                            |          | £355.40 | £0.00 | £0.00      | £355.40 | 21/10/2019 | 17/11/2019 | •          |                   |  |
|               |                                        |                            |          | £229.36 | £0.00 | £0.00      | £229.36 | 21/10/2019 | 17/11/2019 | •          |                   |  |
|               | Export to o<br>Print payn              | <u>csv</u><br>nent results |          |         |       |            |         |            |            |            | row(s) 1 - 2 of 2 |  |
|               |                                        |                            |          |         |       |            |         |            |            |            |                   |  |

#### Payment breakdown

middlesbrough.gov.uk

The payment breakdown shows all the claims which make up your total payment, and includes the following information:

- claim reference ('Claim')
- claimant's name ('Name')
- claimant's address ('Address')
- start and end dates of the payments ('From' and 'To')
- amount to be paid ('HB, DHP, UCDHP')
- any overpayment being recovered ('Adjustment')
- final total to be paid for that claimant ('Amount') this is 'HB, DHP & UCDHP' minus any 'Adjustment'

Click the 'export to csv' link and the information will display as an Excel spreadsheet. The spreadsheet gives the same information as above, however Excel gives you the option to search and sort data, and use the information for your accounts. You also have the option to print the payment results.

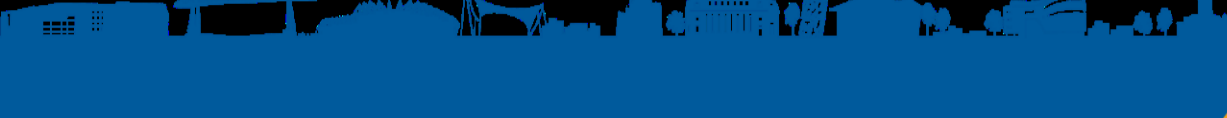

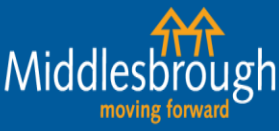

### View Claims

# Your claims

Search claims to see your tenants' claim details. You will only be able to see the details of claims where you are the payee.

| Reference                                                 | Rent reference |                | Claim type<br>Please sel | ect ∽      | HB status<br>Active | ~                 |
|-----------------------------------------------------------|----------------|----------------|--------------------------|------------|---------------------|-------------------|
| First name                                                | Last name      |                | Postcode                 |            |                     |                   |
| ☑ Current                                                 | Only show su   | ispended claim | s                        |            |                     |                   |
| Unread letters created since                              |                |                |                          |            |                     |                   |
| Search Clear search                                       |                |                |                          |            |                     |                   |
| <u>Reference</u> ↑≞ <u>Name</u>                           | Rent ref       | Claim type     | <u>Status</u>            | Suspended? | Address             | Postcode          |
|                                                           |                | HB and DHP     | Active                   | No         | ►                   |                   |
|                                                           |                | HB and DHP     | Active                   | No         | •                   |                   |
| Export to CSV<br>Print claim results<br>Back to dashboard |                |                |                          |            |                     | row(s) 1 - 2 of 2 |

**View Claims** allows you to view your claims. Here it will show the status of a claimant's claim:

- Active means the claim is up and running
- **Registered** and **Suspended** mean the claim has been held and is awaiting further information.

You can use the dropdown menus to look for only active or registered claims, check which of your tenants' claims are currently suspended or view a specific tenants' claim by searching using their claim reference number, name or postcode.

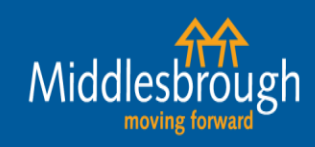

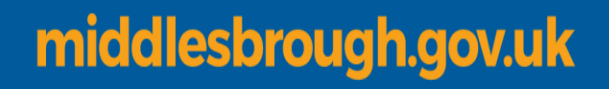

#### **Claim details**

The claim details breakdown above shows all the claims which are currently 'Active', and includes the following information:

- claim reference ('Reference')
- claimant's name ('Name')
- claimant's address ('Address')
- claimant's postcode ('Postcode')
- Payment type ('Claim type')
- Status of the claim ('Status')
- If the claim is suspended ('Suspended?')

By clicking on to the 'Reference' of a tenant you can also see when the next payment is due, and how much it will be.

If an overpayment is currently being recovered, you can see how much the weekly recovery rate is (see screen shot below).

| • Previous                                  | Log out    |
|---------------------------------------------|------------|
| Claim details for claim                     |            |
| Reference                                   |            |
| Name                                        |            |
| Rent ref                                    |            |
| Claim type                                  | HB and DHP |
| Status                                      | Active     |
| Address                                     |            |
| Housing benefit weekly amount               | £88.85     |
| Discretionary housing payment weekly amount | £0.00      |
| Property ref                                |            |
| Next payment amount                         | £0.00      |
| Next payment date                           | 16/12/2019 |
| Overpayment outstanding                     | £0.00      |
|                                             |            |

View entitlements

middlesbrough.gov.uk

View payments View letters

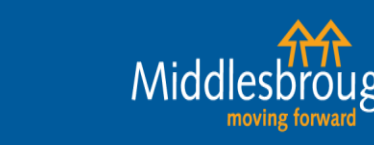

You will then have an option to see all of the payments you have received for this specific tenant or what their current housing benefit entitlement is by clicking 'View payments' or 'View entitlements'. View payments will display all payments received for the last 2 years. There is also an option to export this information on to a spreadsheet to keep for your records or you can print the payment results if required.

| Claim payments for claim                                                                                                    |         |       |                    |               |            |                |          |                |          |  |  |
|----------------------------------------------------------------------------------------------------|---------|-------|--------------------|---------------|------------|----------------|----------|----------------|----------|--|--|
| Account                                                                                                    |         |       |                    |               |            |                |          |                |          |  |  |
| Cannot view information that is older than 2 year(s)                                                                                                    |         |       |                    |               |            |                |          |                |          |  |  |
| From date     To date       DD     MM     YYYY     Image: Comparison of the second second secon |         |       |                    |               |            |                |          |                |          |  |  |
| <u>Date</u> ↓ <del></del> =                                                                                                    | HB      | DHP   | <u>Adjustments</u> | <u>Amount</u> | From date  | <u>To date</u> | Rent ref | Method         | Address  |  |  |
| 13/11/2019                                                                                                    | £355.40 | £0.00 | £0.00              | £355.40       | 21/10/2019 | 17/11/2019     |          | Direct to bank | <u>۲</u> |  |  |
| 16/10/2019                                                                                                    | £355.40 | £0.00 | £0.00              | £355.40       | 23/09/2019 | 20/10/2019     |          | Direct to bank | ►        |  |  |
| 18/09/2019                                                                                                    | £355.40 | £0.00 | £0.00              | £355.40       | 26/08/2019 | 22/09/2019     |          | Direct to bank | •        |  |  |
| 21/08/2019                                                                                                    | £355.40 | £0.00 | £0.00              | £355.40       | 29/07/2019 | 25/08/2019     |          | Direct to bank | ►        |  |  |
| 24/07/2019                                                                                                    | £355.40 | £0.00 | £0.00              | £355.40       | 01/07/2019 | 28/07/2019     |          | Direct to bank | ►        |  |  |
| 26/06/2019                                                                                                    | £355.40 | £0.00 | £0.00              | £355.40       | 03/06/2019 | 30/06/2019     |          | Direct to bank | ►        |  |  |
| 29/05/2019                                                                                                    | £355.40 | £0.00 | £0.00              | £355.40       | 06/05/2019 | 02/06/2019     |          | Direct to bank | ►        |  |  |
| 01/05/2019                                                                                                    | £355.40 | £0.00 | £0.00              | £355.40       | 08/04/2019 | 05/05/2019     |          | Direct to bank | •        |  |  |

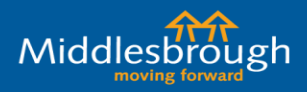

middlesbrough.gov.uk

View entitlements will display all recent weekly claim entitlement so you can see how much a tenant is receiving each week. This screen is particular useful when a tenant has had a change of circumstances and their entitlement has reduced/increased.

| Entitlements for claim              |                                                      |            |          |           |                  |  |  |  |  |  |
|-------------------------------------|------------------------------------------------------|------------|----------|-----------|------------------|--|--|--|--|--|
| Account                             |                                                      |            |          |           |                  |  |  |  |  |  |
| Cannot                              | Cannot view information that is older than 2 year(s) |            |          |           |                  |  |  |  |  |  |
| Claim typ                           | Claim type Start date End date                       |            |          |           |                  |  |  |  |  |  |
| Please                              | select 🗸                                             | DD MM      | ~~~~ III | DD MM     |                  |  |  |  |  |  |
| Search                              |                                                      |            |          |           |                  |  |  |  |  |  |
| Туре                                | <u>Start date</u> ↓≓                                 | End date   | Amount   | Frequency | Calculation date |  |  |  |  |  |
| HB                                  | 14/10/2019                                           | 27/09/2020 | £88.85   | Weekly    | 08/11/2019       |  |  |  |  |  |
| HB                                  | 07/10/2019                                           | 13/10/2019 | £88.85   | Weekly    | 08/11/2019       |  |  |  |  |  |
| HB                                  | 30/09/2019                                           | 06/10/2019 | £88.85   | Weekly    | 08/11/2019       |  |  |  |  |  |
| HB                                  | 01/04/2019                                           | 29/09/2019 | £88.85   | Weekly    | 02/03/2019       |  |  |  |  |  |
| HB                                  | 22/10/2018                                           | 31/03/2019 | £88.85   | Weekly    | 02/03/2019       |  |  |  |  |  |
| HB                                  | 01/10/2018                                           | 21/10/2018 | £89.43   | Weekly    | 02/03/2019       |  |  |  |  |  |
| HB                                  | 01/04/2018                                           | 30/09/2018 | £89.43   | Weekly    | 03/03/2018       |  |  |  |  |  |
| HB                                  | 25/09/2017                                           | 31/03/2018 | £89.43   | Weekly    | 03/03/2018       |  |  |  |  |  |
| Export to<br>Print clair<br>Back to | Export to CSV Print claim entitlements Back to claim |            |          |           |                  |  |  |  |  |  |

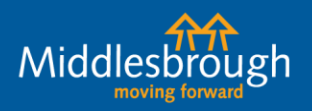

.....

## middlesbrough.gov.uk

#### **My Profile**

| h Citizen Access Landl               | ords                      | <u>Contact us</u> |
|--------------------------------------|---------------------------|-------------------|
| Previous                             | Log out<br>Maintain users |                   |
| My profile                           |                           |                   |
| First name                           |                           |                   |
| Last name                            |                           |                   |
| Username                             |                           |                   |
| Phone number                         |                           |                   |
| Email address                        |                           |                   |
| Change password<br>Change my details |                           |                   |
| Return to dashboard                  |                           |                   |

#### **My Profile**

The 'my profile' screen allows you to change your account password or update your contact details whilst you are accessing your account.

By clicking on either of the options, 'Change password' or 'Change my details', you will be able to enter a new password, email address or telephone number and save these directly to your landlord portal account.

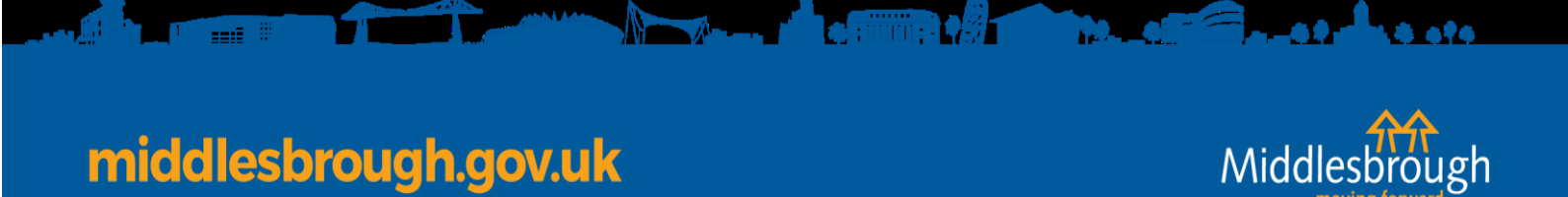